## i-Learning教檢/教甄考古題瀏覽

← → C ☆ 🏻 i-learning.cycu.edu.tw/index.php

🖙 🖻 🛧 💙 🗯 🖬 🙆

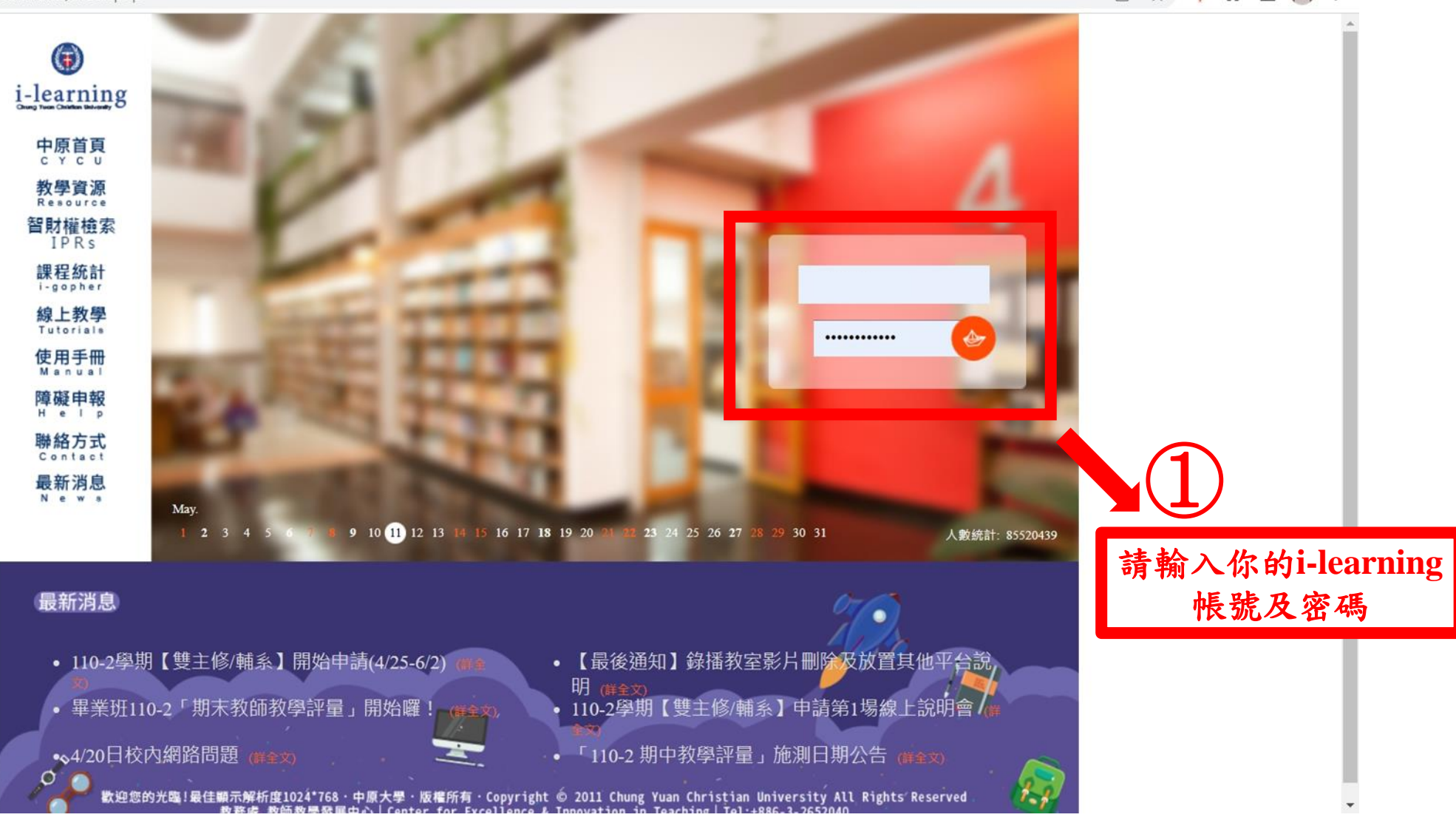

|                         | × Mi-learning中原網路學園                         | +                                       | $\sim$ |     | ٥ | × |
|-------------------------|---------------------------------------------|-----------------------------------------|--------|-----|---|---|
| $\leftrightarrow$ ) C V | i-learning.cycu.edu.tw/learn/index.php?aoxA | SOVUbeDdEtgX+V96Yn/DsK3qE83bjjDA0GHhRg= | E 🖈 💙  | * 🗆 | 0 | : |

| 我的課程                                                     |                     | i-learning                                     |           |      |      |      | 教師環境 | 登出   | 繁EN  | 简 20 | 022-05-11 AM 09:48 |
|----------------------------------------------------------|---------------------|------------------------------------------------|-----------|------|------|------|------|------|------|------|--------------------|
| 教師、助教、講師(舊課程<br>師資培育中心-師資生教                              | <b>2)</b><br>牧師檢定考試 | 教材上網、師生課程討論之相關文字、圖片或影音檔等,務請遵守【智慧財產權】並於合理範圍內引用。 |           |      |      |      |      |      |      |      |                    |
| 師資培育中心-歷年國家教師檢定測驗試題<br>正式生、旁聽生(舊課程)<br>1101人事室教育訓練課程(職員) |                     | 個人課程課程                                         |           |      |      |      |      |      |      |      |                    |
| 1001職工英語店訓班集<br>1091職工國際化英文語<br>1082_防疫安心就學措施<br>部意中心(9) | 5                   | 以下是您所任教的課程,請點選課程名稱進,<br>課程名稱或課程代號: 輸入搜尋關鍵字     | 入辦公室。<br> |      |      |      |      |      |      |      |                    |
| 我的設定                                                     |                     |                                                |           |      |      |      |      |      |      |      |                    |
| 個人行事曆                                                    |                     | 課程名稱                                           | 課程代號      | 開課系所 | 課程狀態 | 開始上課 | 截止上課 | 學員人數 | 未改作業 | 未改考卷 | 身分                 |
| 我的學習歷程                                                   |                     | 師資培育中心-師資生教師檢定考試                               |           |      | 開課   | 即日起  | 無限期  | 106  | 4    | 4    | 教師                 |
| 我的隨身碟(200MB)                                             |                     | 師資培育中心-歷年國家教師檢定測驗試題                            |           |      | 開課   | 即日起  | 無限期  | 139  | 0    | 0    | 教師                 |
| 教材資源庫                                                    | - ×                 |                                                |           |      | 1 /1 |      |      |      |      |      |                    |
| 校園廣場                                                     | _                   | (2)                                            |           |      |      |      |      |      |      |      |                    |
| 最新消息                                                     | - X-                |                                                |           |      |      |      |      |      |      |      |                    |
| 校務行事曆                                                    | >                   | <b>聖</b> 撰「我的謂                                 | 12        |      |      |      |      |      |      |      |                    |
| 開課系統查詢                                                   | ->                  |                                                |           |      | _    |      |      |      |      |      |                    |
| 中原郵件信箱                                                   | >                   | 選取   師資培                                       | 子育中"      | いー人  | 歷年   | 國家   | 教師   | 檢知   | ミ測   | 驗試   | 題                  |
| 相關學習網站                                                   |                     |                                                |           |      | •    |      | •    |      | -    |      |                    |
| 智財權參考資料                                                  | > <b>_</b>          |                                                |           |      |      |      |      |      |      |      |                    |

由別惟爹ち貞科 ▼

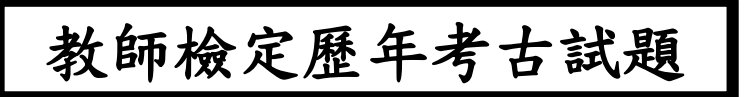

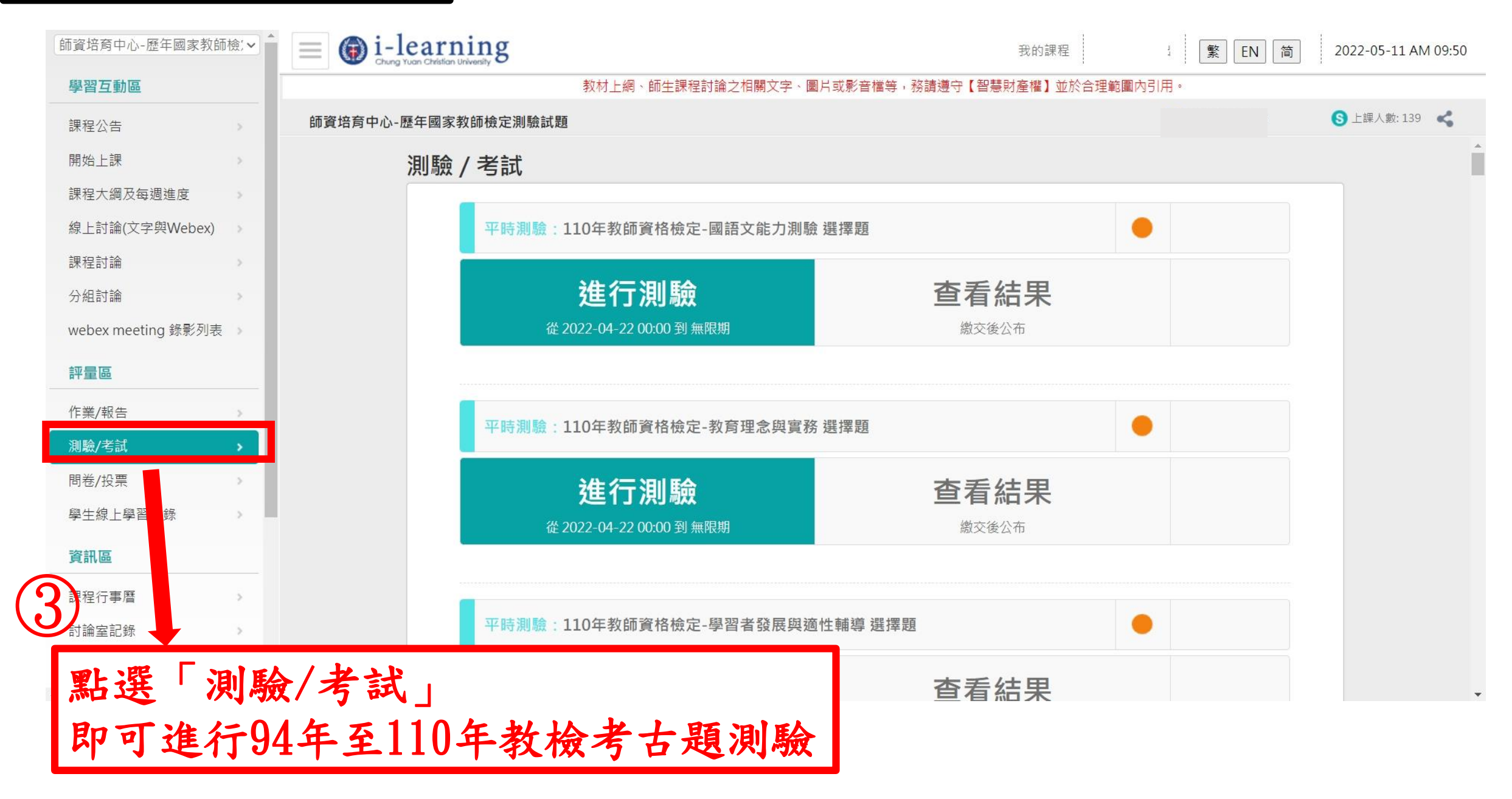

## 教師檢定歷年考古試題-作答結束查看結果

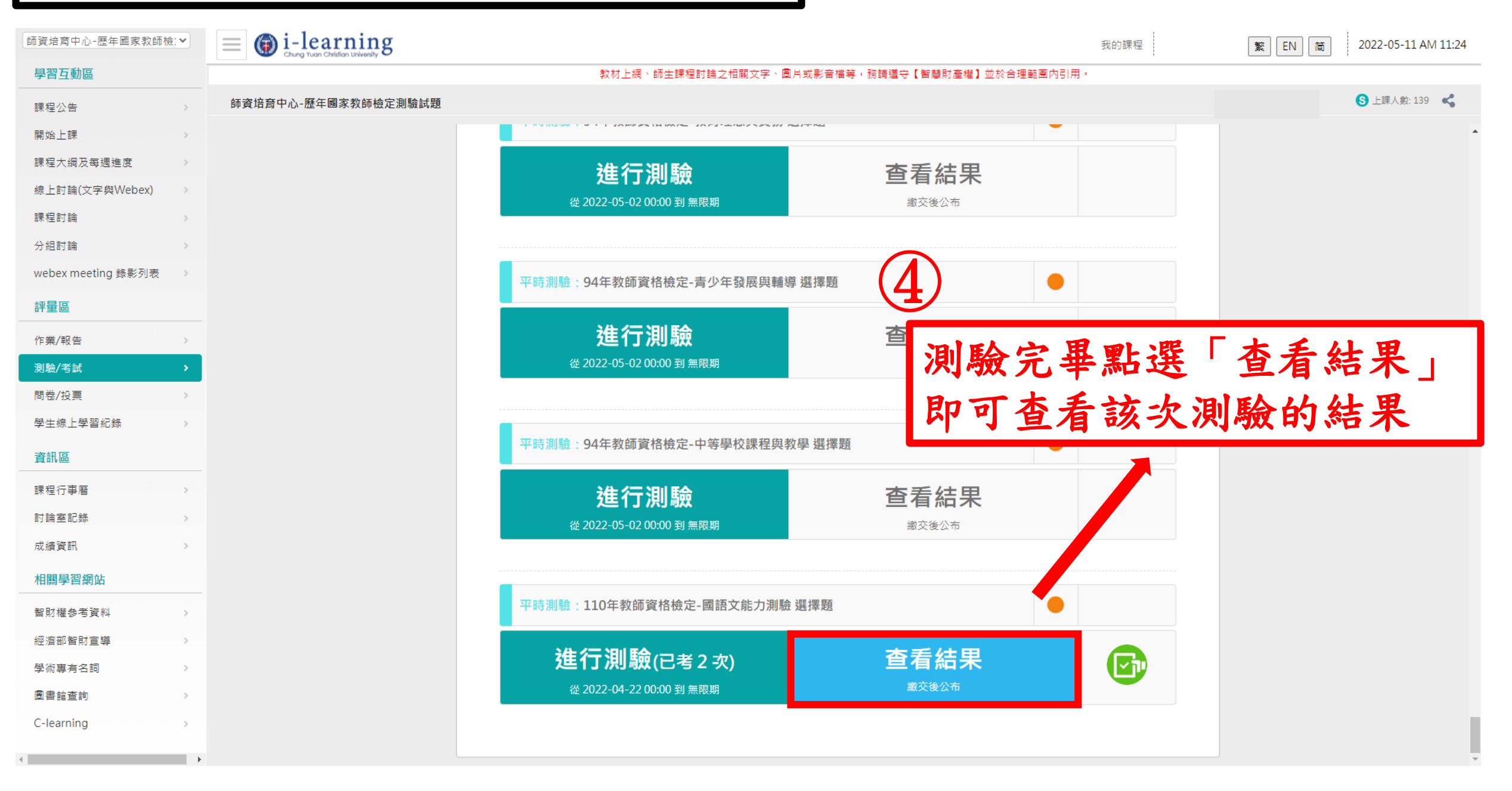

## 教師檢定歷年考古試題-作答完結果

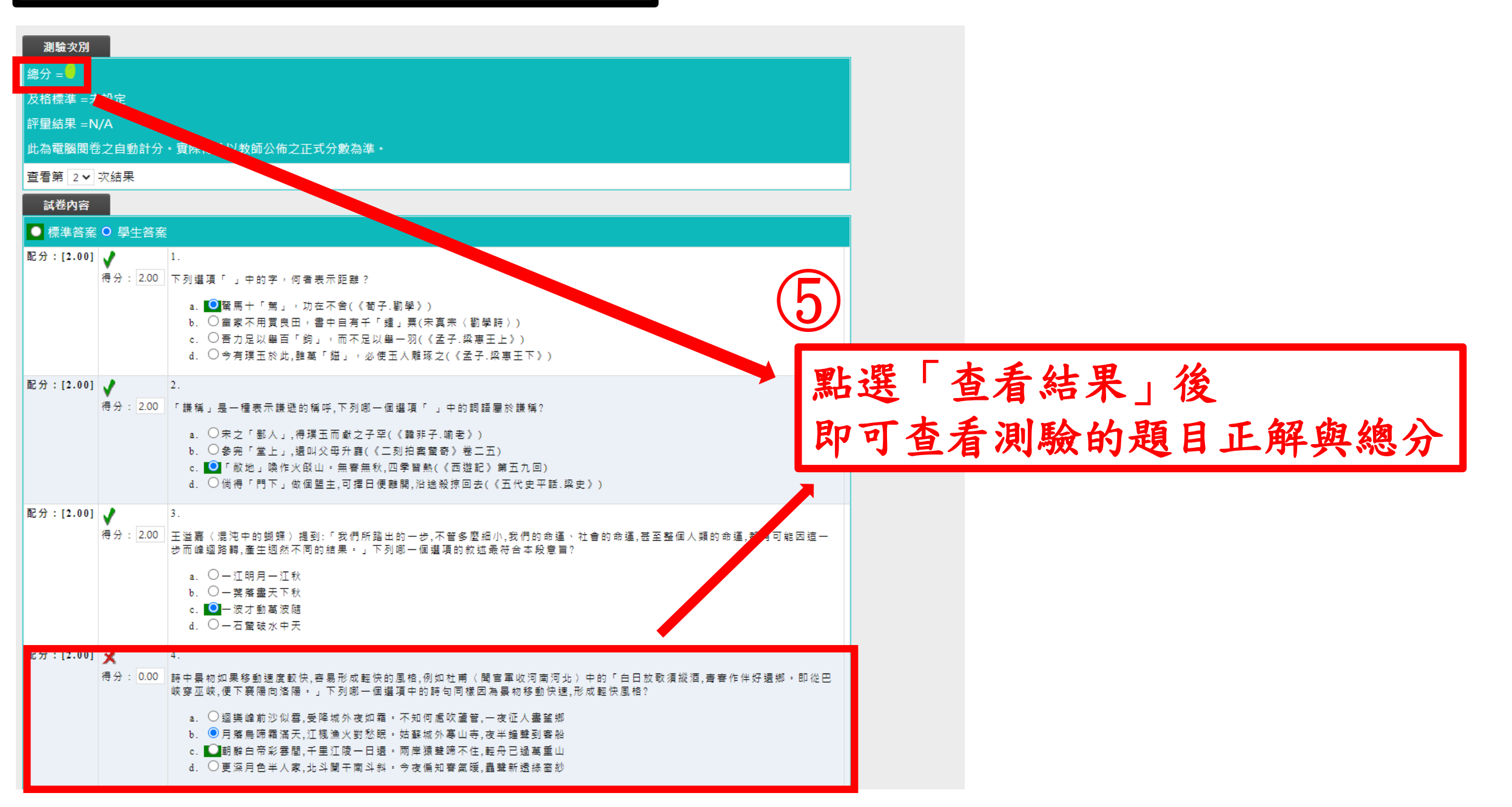

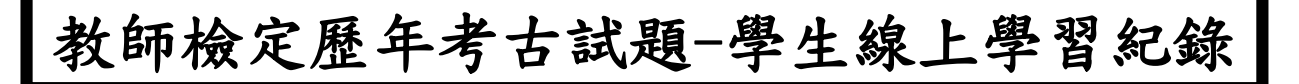

| 師資培育中心-歷年國家教師後     | ~  | ≡ 🗑 i-learning      |                        |                    |             |                      |                |       | 我的課程             | 登出                                      | 繁EN简 | 2022-05-11 AM 11:06 |
|--------------------|----|---------------------|------------------------|--------------------|-------------|----------------------|----------------|-------|------------------|-----------------------------------------|------|---------------------|
| 學習互動區              |    |                     | 教材上綱、師生課程討論            | \$之相關文字、 <b>\$</b> | 圖片或影音檔等,務請S | 遵守【智慧財產 <sup>;</sup> | <b>塑】</b> 並於合理 | 範圍內引用 | •                |                                         |      |                     |
| 課程公告               | >  | 師資培育中心-歷年國家教師檢定測驗試題 |                        |                    |             |                      |                |       |                  |                                         |      | S 上課人數:139 🔏        |
| 開始上課               | >  | 修卸排行                |                        |                    |             |                      |                |       |                  |                                         |      |                     |
| 課程大綱及每週進度          |    | 11≥ 1本17+1 」        |                        |                    |             |                      |                |       |                  |                                         |      |                     |
| 線上討論(文字與Webex)     | >  |                     |                        |                    |             |                      |                |       |                  |                                         |      |                     |
| 課程討論               | >  | 本排行榜最近              | 一次統計的時間為:2022-05-11 02 | :56:27             |             |                      |                |       |                  |                                         |      |                     |
| 分組討論               | >  |                     |                        | = <i>I</i> D       |             | i All all all all    |                |       | 88-ta: o+ du. 88 | *# -f- #4                               |      |                     |
| webex meeting 錄影列表 | >  | <b>4</b> -X         | 学員                     | রায                | 取使上碳时间      | 上課火數                 | 近如扁麦           | X V   | <b>党</b> 识时数 党   | i l i l i l i l i l i l i l i l i l i l |      |                     |
| 評量區                |    | I                   |                        |                    |             |                      | 0              | 0     | 0                | 0                                       |      |                     |
| 作業/報告              | ,  | 2                   |                        |                    |             |                      | 0              | 0     | 0                | 0                                       |      |                     |
| 測驗/考試              | >  | 3                   |                        |                    | 2022-05     | -03 10:02            | 4              | 0     | 0                | 0                                       |      |                     |
| 問卷/投票              |    | 4                   |                        |                    | 2022-05     | -11 11:03            | 2              | 0     | 0                | 0                                       |      |                     |
| 學生線上學習紀錄           | •  | 5                   |                        |                    | 2022-04     | -26 12:37            | 2              | 0     | 0                | 0                                       |      |                     |
| 資訊區                |    | 6                   |                        |                    |             |                      | 0              | 0     | 0                | 0                                       |      |                     |
|                    |    | 7                   |                        |                    |             |                      | 0              | 0     | 0                | 0                                       |      |                     |
| 林性竹爭增              |    | 8                   |                        |                    |             |                      | 0              | 0     | 0                | 0                                       |      |                     |
|                    | í. | 9                   |                        |                    | 2022-04     | -12 13:56            | 4              | 0     | 0                | 0                                       |      |                     |
| 风波晃司               |    | 10                  |                        |                    | 2022-05     | -02 20:12            | 1              | 0     | 0                | 0                                       |      |                     |
| 相關學習網站             |    | 11                  |                        |                    |             |                      | 0              | 0     | 0                | 0                                       |      |                     |
| 智財權參考資料            | >  | 12                  |                        |                    |             |                      | 0              | 0     | 0                | 0                                       |      |                     |
| 經濟部智財宣導            | >  |                     | 的 动 人 人                |                    | 2022.04     | 10.00.40             | 1              | 0     | 0                | 0                                       |      |                     |
| 學術專有名詞             | >  | 點選 学生绿上             | 學習紀錄                   | 1                  | 2022-04     | -19 20:42            | 1              | 0     | U                | 0                                       |      |                     |
| 圖書館查詢              | >  |                     | 14 1 12 17             |                    | 2022-05     | -10 16:29            | 1              | 0     | 0                | 0                                       |      |                     |
| C-learning         | >  | 即可看到大家的             | 線上学習                   | 記載                 | <b>永</b>    |                      | 0              | 0     | 0                | 0                                       |      |                     |
| 4                  | •  |                     | • • • •                |                    | ·           |                      | 0              | 0     | 0                | 0                                       |      | -                   |

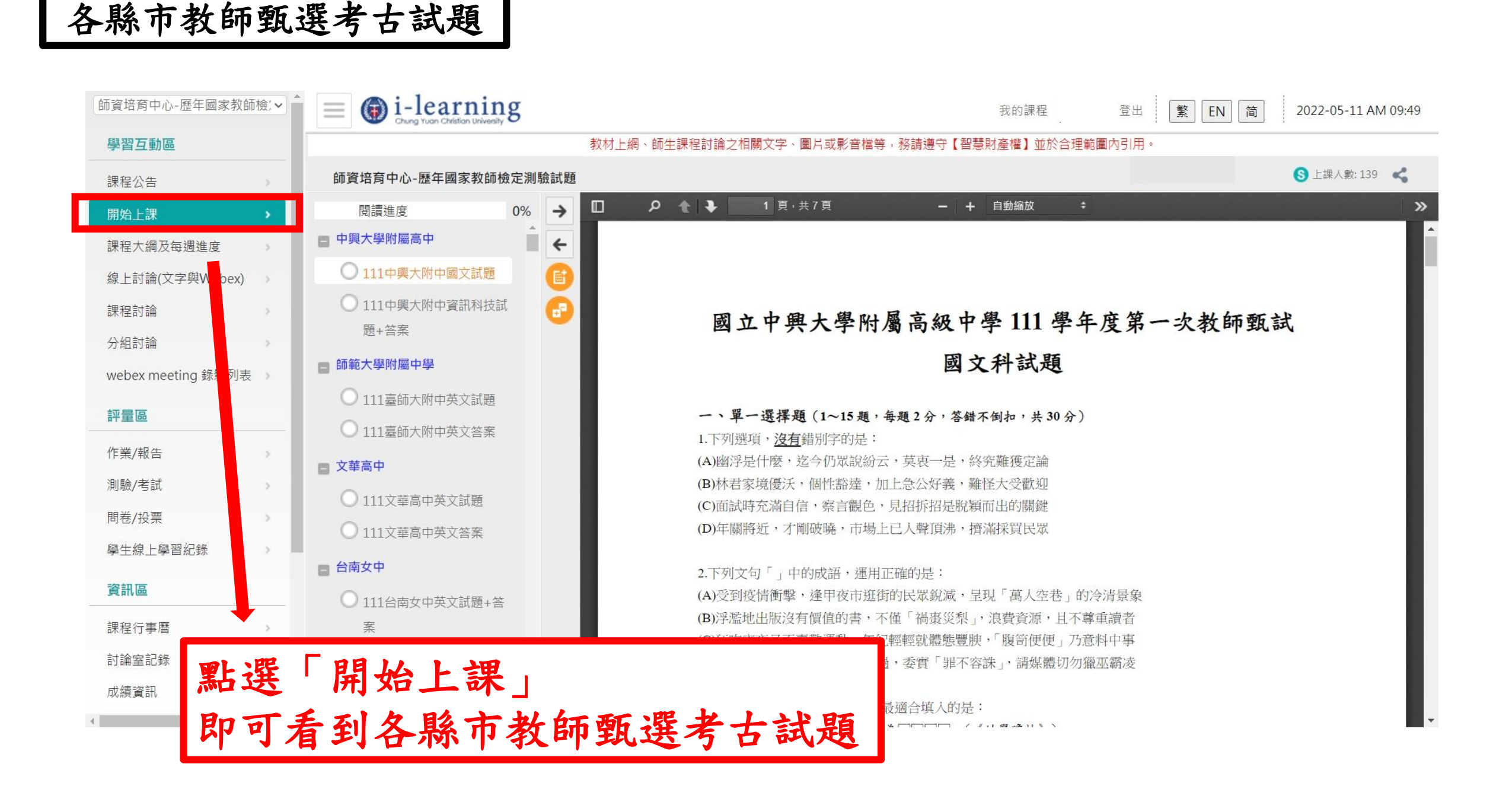